## **Anlegen eines neuen Benutzers**

Sie können in Ihrem wibutler verschiedenen Benutzer anlegen, um beispielsweiße verschiedene Berechtigungen zu vergeben.

So können Sie zum Beispiel einem Hausgast einen Account erstellen, mit welchem er Leuchtmittel, Rollos und andere Geräte steuern kann, jedoch nicht neue anlegen oder löschen kann. Auch ist es möglich den Fernzugriff zu verweigern oder freizugeben.

## Hinweis:

 $\rangle$ 

Sie haben den Fernzugriff noch nicht eingerichtet?

(Hierzu finden Sie auf der Website www.wohngroup.de/smarthome eine entsprechende Anleitung und weitere Nützliche Tipps für Ihr smartes Zuhause)

> Passwort: smartwohnen

Vorgehensweise:

>

>

 $\rangle$ 

"Abmelden"

ertönt

## 13:32 Dienstag 11. Juli ⊙wıbutler Um neue Benutzer anzulegen, wechseln Sie bitte in den Admin Account Ihres wibutlers Admin Gehen Sie unter Einstellungen auf 2 Stecken Sie nun die Nadel in die Fertig Rückseite des wibutlers bis "Admin" Melden Sie sich nun mit den Benutzername Admin und dem Masterkey als Passwort an

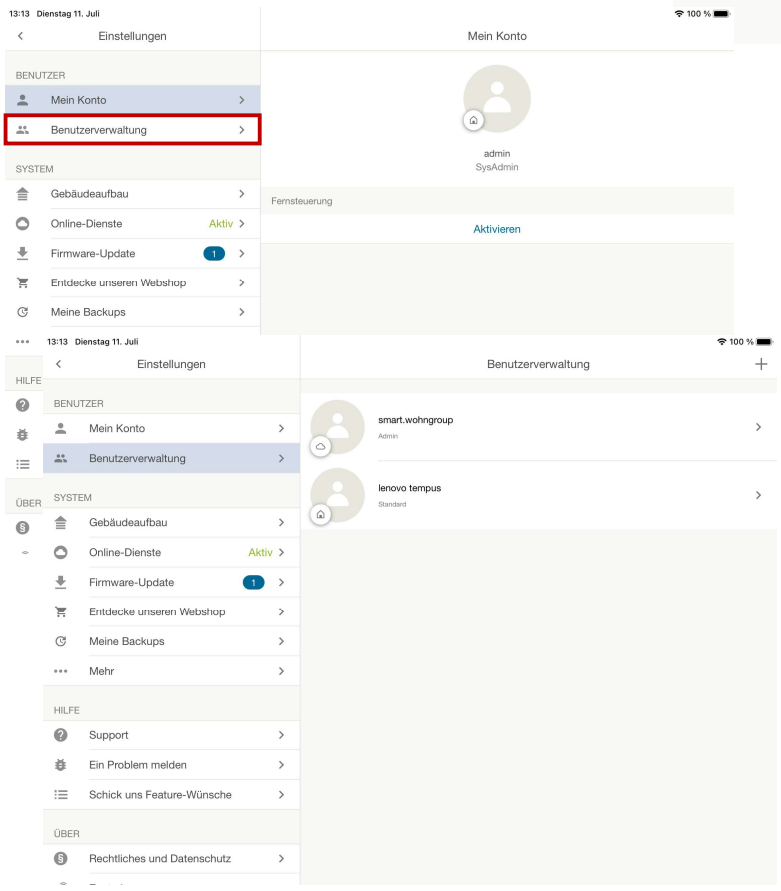

Gehen Sie unten rechts auf > "Konfiguration" und dann oben in der Linken Spalte auf das Zahnrad (Einstellungen)

W#HNGROUP

smart wohnen · clever leben

- > Wählen Sie jetzt Benutzerverwaltung aus
- Jetzt sehen Sie eine Übersicht all Ihrer > angelegten Benutzer
- Um einen neuen Benutzer > hinzuzufügen, drücken Sie bitte das Plus in der oberen rechten Ecke

- $\rangle$ In diesem Beispiel legen wir einen Standart-Nutzer an, da es in aller Regel nur einen Admin-Account braucht.
- $\rangle$ Klicken Sie also jetzt auf Standard um einen Nutzer anzulegen.
- > Im ersten Schritt benennen Sie den neuen Nutzer. Beispielsweiße: Test-Nutzer
- Um zum nächsten Schritt zu kommen  $\rangle$ drücken Sie bitte in der oberen rechten Ecke auf ">"
- $\rangle$ Wählen Sie jetzt ein Passwort aus, welches der neue Nutzer später zum Login benötigt
- Wiederholen Sie aus Sicherheitsgründen  $\rangle$ das Passwort und klicken Sie auf ">"

<

>

>

>

Aktiv >

Einstellungen

Bitte trage das Passw

<

>

>

Aktiv >

1

Soll dieser Benutzer für die Fernste der Fer

Benutzerverwaltung

ort ein mit dem sich der neue Nu

Fernsteuerung

Anfrage zur Freigabe für die Fernsteuerung

Test-Benutzer.

Späte

2

erung zugelassen werden? Er erhält somit die Erlaubnis jederzeit aus auf diese Zentrale zugreifen zu können.

13:16 Dienstag 11. Juli

a Benutzerverwaltung

Online-Dienste

Mehr ...

Entdecke <

Meine Ba BENUTZER

Support

🐱 Ein Probl 🚖 Gebäudeaufbau

Schick ur

eee Mohr HILFE

Support

Ein Problem melden E Schick uns Feature-Wünsche

B Rechtliches und Datenschutz

Firmware-Update

Rechtlich 📜 Entdecke unseren Webshop

C Meine Backups

BENUTZER

SYSTEM Gebäudeaufbau

. Mein Konto

E

C

HILFE

0

:=

ÜBER

ß

Einstellungen

13:16 Dienstag 11. Juli

💄 Mein Konto

Benutzerverwaltung

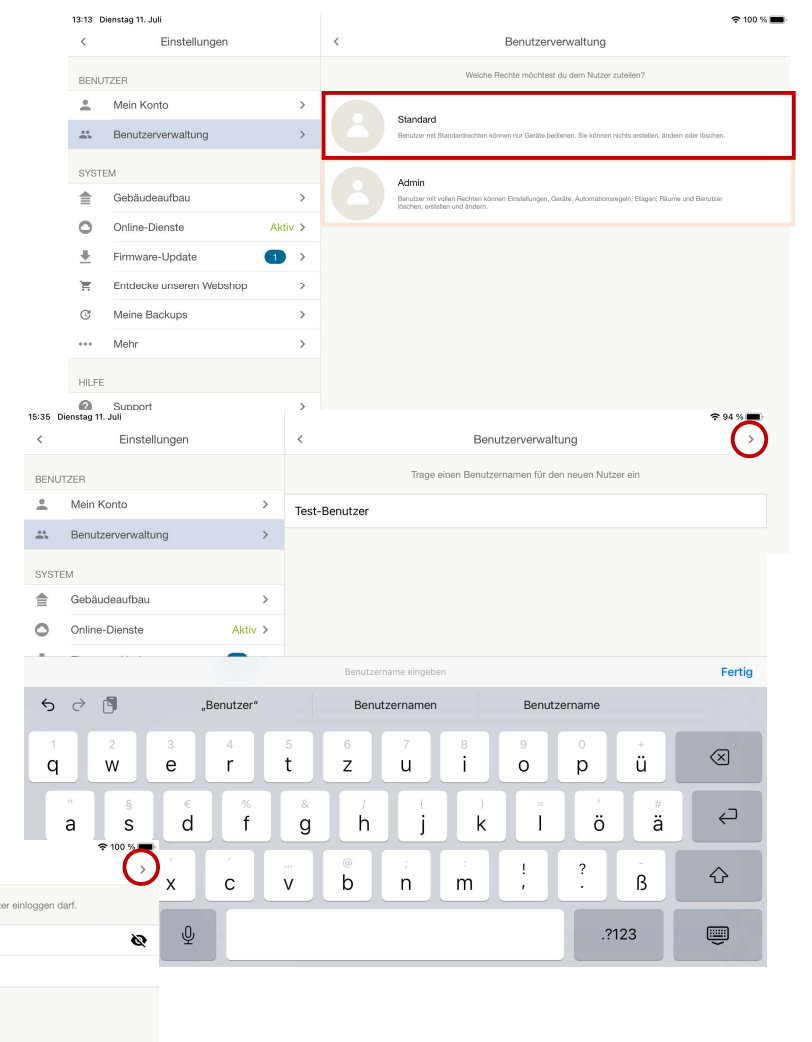

- Sie werden nun gefragt ob Sie die > Fernsteuerung für den Benutzer freigeben wollen. Fernsteuerung bedeutet das man auch außerhalb der Wohnung bspw.: Leuchten oder Rollos ansteuern kann.
- $\rangle$ Bestätigen Sie mit Ja oder Nein oder wählen Sie Später

| 13:15 D  | 13:15 Dienstag 11. Juli     |         |                           | 🗢 100 % 🔳 |
|----------|-----------------------------|---------|---------------------------|-----------|
| <        | Einstellungen               |         | < test-benutzer           |           |
| BENUTZER |                             |         |                           |           |
| *        | Mein Konto                  | >       | ۵                         |           |
|          | Benutzerverwaltung          | >       |                           |           |
| SYSTEM   |                             |         | test-benutzer<br>Standard |           |
|          | Gebäudeaufbau               | >       | Fernsteuerung             |           |
| 0        | Online-Dienste              | Aktiv > | wibutler-ID               | Keine     |
| <u>+</u> | Firmware-Update             | ● →     | Freigabe                  |           |
| Ē        | Entdecke unseren Webshop    | >       |                           |           |
| C        | Meine Backups               | >       | Lokales Passwort ändern   |           |
| •••      | Mehr                        | >       |                           |           |
| HILFE    |                             |         | Benutzer löschen          |           |
| 0        | Support                     | >       |                           |           |
| ĕ        | Ein Problem melden          | >       |                           |           |
| $\equiv$ | Schick uns Feature-Wünsche  | >       |                           |           |
| ÜBER     |                             |         |                           |           |
| 6        | Rechtliches und Datenschutz | >       |                           |           |
| •        |                             |         |                           |           |

🗢 100 % 🔳

×

> Ihr neuer Benutzer-Account ist angelegt und kann ab jetzt verwendet werden.